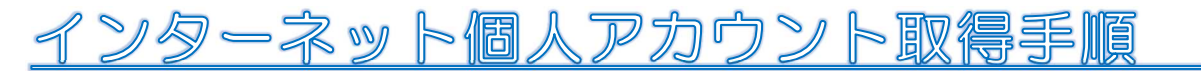

## (アカウントがなければ振替が取れません)

<u>※迷惑メール拒否等で受信設定をされている際は、アカウント取得前に解除していただくよう</u> お願いします。

※ログイン画面はホーム画面に追加またはブックマークで保存しておくことをおすすめします。

下記のQRコードをスマートフォン・タブレットで読み込む、またはURLをインターネット画面に入力してください。(ガラケーは非対応となります。)

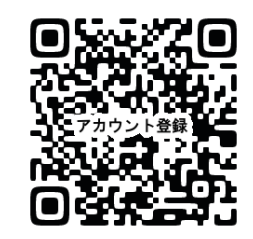

https://www.e-atoms.jp/AQUATICWebUser/

② 下記の手順にそって登録してください。1人につき1つアカウントが必要です。
 (兄弟の場合は人数分のアカウントを取得してください。)

<u>※登録されたメールアドレスは施設からのお知らせ(警報等による休講・システム内容</u> の変更等)の際に使用させて頂きます。

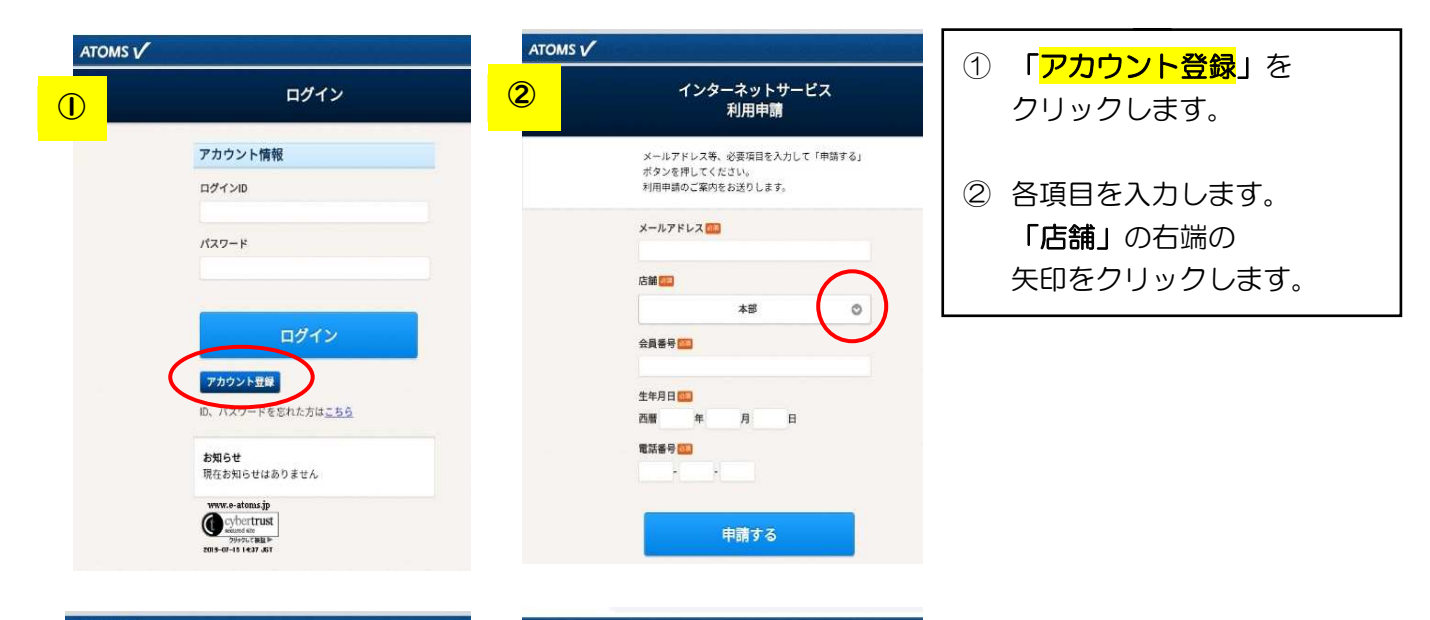

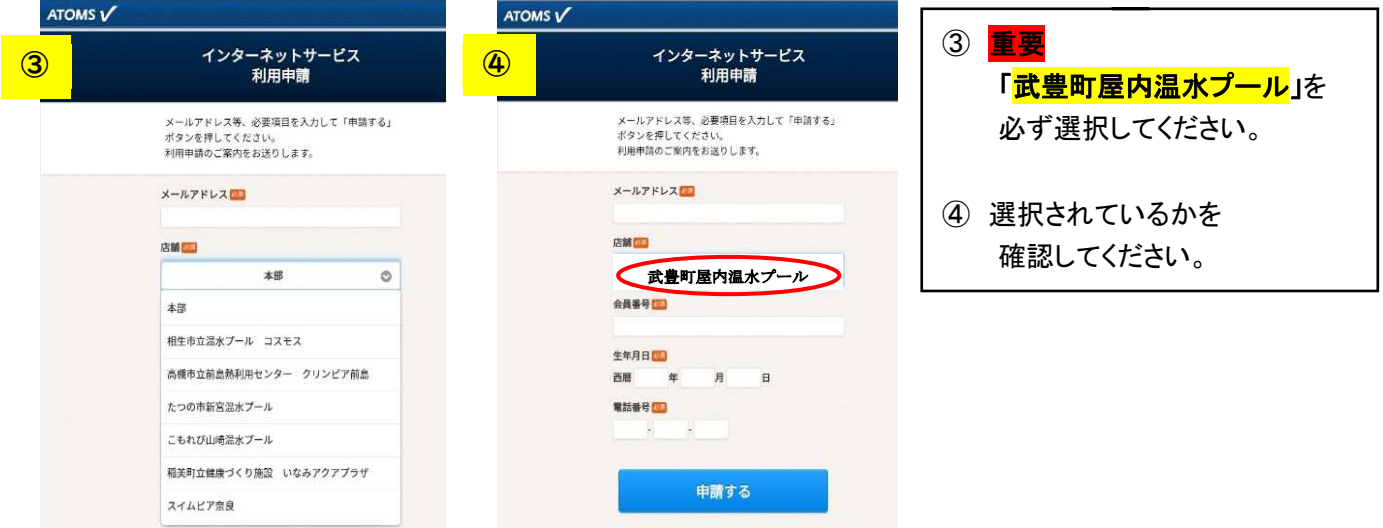

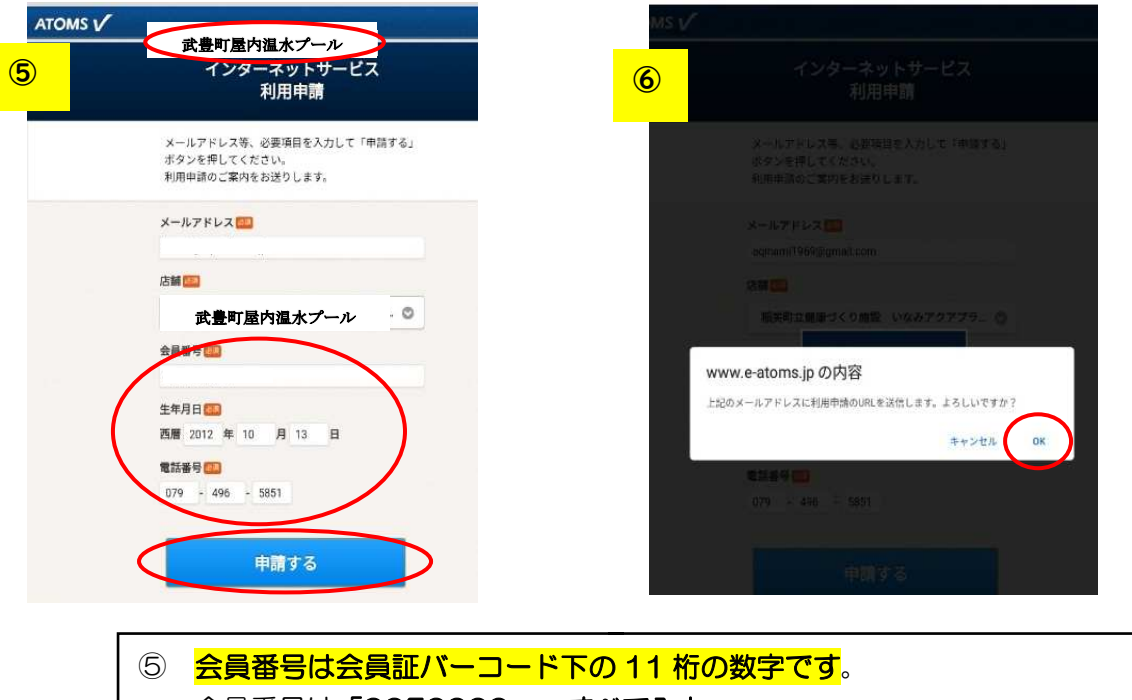

会員番号は「0050000~」すべて入力。 IM から始まる会員番号の方は「IM」を取り、頭に「005」をいれた 11 桁にしてく ださい。 生年月日・電話番号は申込用紙に記入したものでなければ登録できません。

⑥ 「申請する」をクリックすると案内文が表示されますので「OK」を選択。

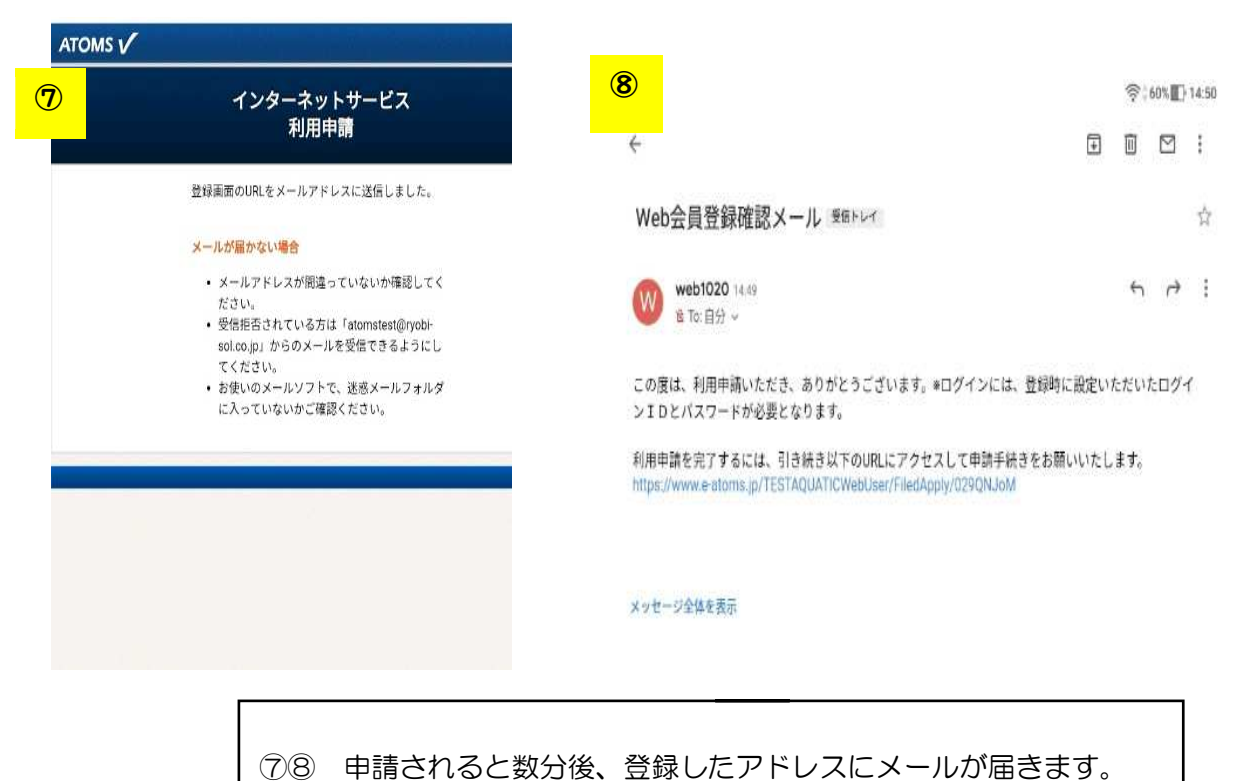

URL をクリックし、引き続き登録してください。

| インターネットサービス<br>利用申請 |                                  | インターネットサービス<br>利用申請確認 |
|---------------------|----------------------------------|-----------------------|
| 会員番号                | 以下の内容でよろしければ、「登録」ボタンをクリックしてください。 |                       |
| メールアドレス             |                                  | 会員番号                  |
| ログインID              |                                  | メールアドレス               |
| 半角英数字のみ使用できます。      |                                  |                       |
| 10が利用可能がチェック        |                                  | ログインID                |
|                     |                                  | パスワード                 |
| (再入力) パスワード 🎫<br>   |                                  | (パスワードは表示しません)        |
|                     |                                  | 雇る登録                  |
| 人力內容確認              |                                  |                       |

- 9 すべて入力後「入力内容確認」をクリックしてください。
  ID・バーコードはご自身で決めてください。
- ⑩ 内容が正しければ「登録」をクリックしてください。

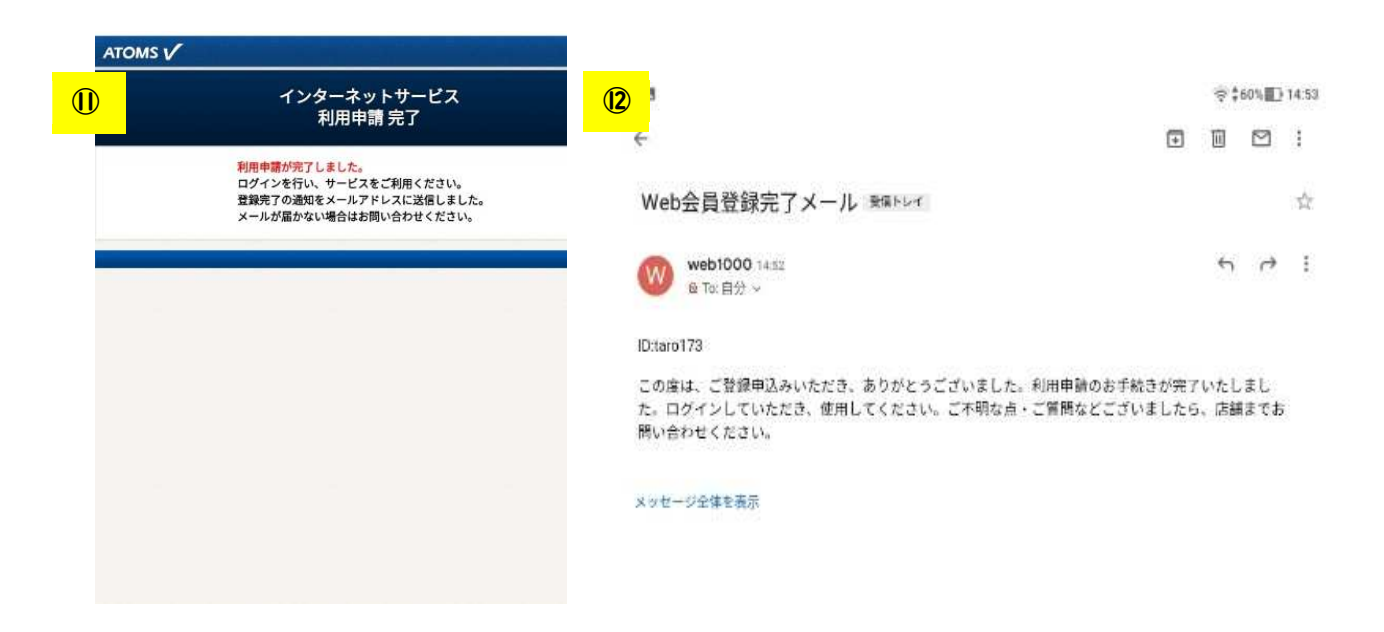

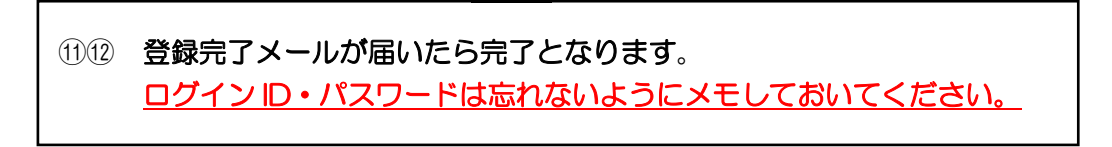